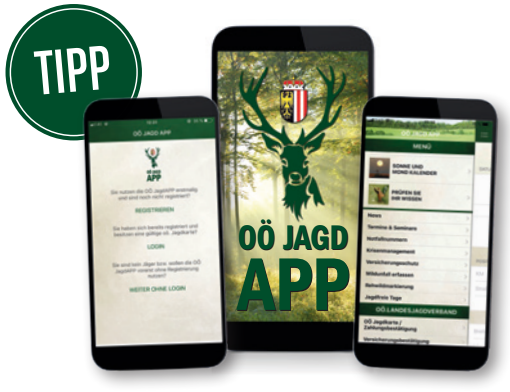

# DIE OÖ JAGD APP

Ein kurzer Leitfaden zum sicheren Login – nur mit **Registrierung** nutzen Sie **alle Services** der APP des OÖ LJV!

| SC | R | ΞE | Ν  | 1 |
|----|---|----|----|---|
| 50 |   |    | IN | т |

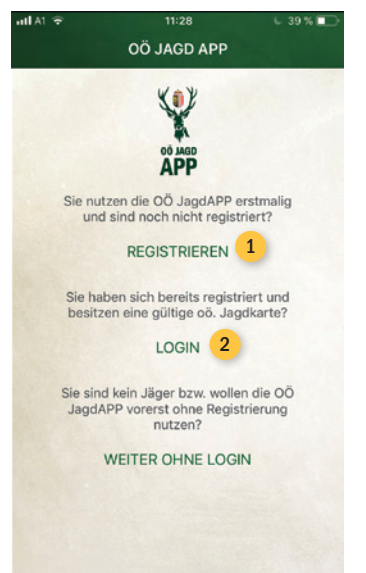

#### SCREEN 2

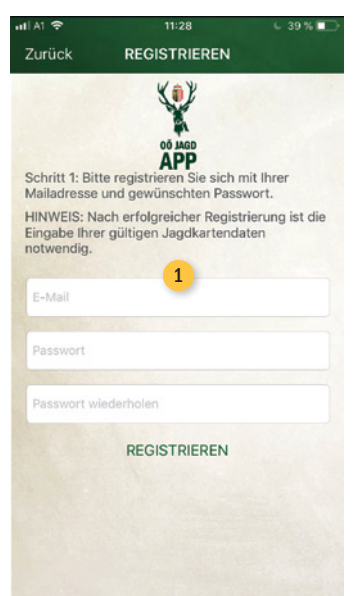

ieser Leitfaden soll neue, aber auch bereits aktive Anwender der OÖ JagdAPP durch die zwei Schritte des neuen Login zum Mitglieder-Bereich führen.

Auch wenn Sie bereits die OÖ JagdAPP dem letzten großen Update im Mai (mit dem neuen Login) verwendet haben, ist der **erste Schritt** die Registrierung (SCREEN 1).

Die **REGISTRIERUNG 1** schützt Ihren persönlichen Zugang zur OÖ JagdAPP mit der Zwei-Faktor-Authentifizierung: Der Eingabe der persönlichen Daten, plus selbst definiertem Passwort und registrieren der gewünschten E-Mail-Adresse.

Nach der durchgeführten **Registrierung** (SCREEN 2) erhalten Sie einen **Bestätigungslink** auf die von Ihnen angebene E-Mail-Adresse, welchen Sie bitte bestätigen – dies kann auch am PC erfolgen, sollten Sie kein E-Mail-Programm am Smartphone installiert haben.

Der **zweite Schritt** 2 ist der LOGIN in die OÖ JagdAPP (SCREEN 3). Durch Eingabe von Ihren persönlichen Daten, SCREEN 3

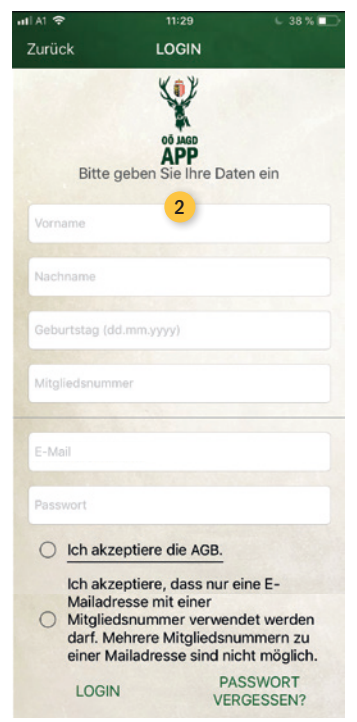

der Mitgliedsnummer (siehe Jagdkarte) und der bei der Registrierung gewählten E-Mail Adresse samt Passwort, sind noch die zwei Punkte (AGB und Zustimmung der Verwaltung der E-Mail-Adresse) zu bestätigen. Durch klicken des Buttons "Login" sind Sie nun mit dem Zugriff auf das volle Service der APP eingeloggt. Sollten Sie Ihr Passwort vergessen haben, können Sie mit Button **"Passwort vergessen"** jederzeit ein neues vergeben.

# Smartphone-Tausch und weitere Ausgabegeräte

Mit Ihrem persönlichen Login 2 können Sie die OÖ JagdAPP auf mehreren Ausgabegeräte, sprich verschiedenen Smartphones oder auch zeitgleich mit dem Tablet nutzen – egal welches Betriebssystem darauf installitert ist. Die Registrierung hängt nicht mit Ihrem Endgerät zusammen.

## Anzeige der gültigen OÖ Jagdkarte

Die Gültigkeit Ihrer Jagdkarte wird nach erfolgter Bezahlung des Mitgliedsbeitrages und Freischaltung in der Mitgliederdatenbank in der APP digital angezeigt. Bitte beachten Sie dabei die Dauer des Bankweges und auch die damit verbundene Bearbeitungszeit vom Eintrag in die Datenbank von zirka zwei bis drei Werktagen.

## **Tipps zur Fehlervermeidung**

- Achten Sie auf die "richtige" Schreibweise von Doppelnamen bei Vorname und Nachname 2. Fragen Sie im Zweifelsfall bei einem Mitarbeiter des OÖ LJV nach, wie Sie in die Mitgliederdatenbank eingetragen wurden (zB Karl-Heinz oder Karl Heinz, ...). Auch die Groß- und Kleinschreibung ist zu beachten.
- Keine akademischen Titel beim Feld "Vorname" oder "Nachname" eintragen 2.
- Die Mitgliedsnummer (OÖ Jagdkarten-Nummer) kann mit oder ohne "J" beginnend eingegeben werden.
- Der Bestätigungslink per E-Mail nach der Registrierung ist aus Sicherheitsgründen nur 24 Stunden gültig, kann aber nach Ablauf neu angefordert werden.
- Alle Felder sind Pflichtfelder beim Login 2.
- Es ist nur eine Mitgliedsnummer (Jagdkarte) pro E-Mail-Adresse möglich (DSVGO-konform).
- Bei der Registrierung sowie beim Login ist eine gute Internetverbindung notwendig. In weiterer Folge kann die App auch offline genutzt werden.
- Damit Sie nicht jedes Mal, wenn Sie die App nutzen möchten, alle Daten (Name, Geburtsdatum usw.) eingeben müssen, empfehlen wir Ihnen angemeldet zu bleiben (d. h. App schließen ohne auf "Logout" zu klicken).
- Bitte überprüfen Sie, ob Sie die aktuellste Version (derzeit bei Android 3.6 und bei iOS 4.2) der App haben. Ansonsten müssen Sie ein Update durchführen.